# provet cloud

# **E-signatur i Provet Cloud**

E-signatur kan blant annet brukes når eier ikke skal være med til klinikken, hvor dyret skal enten innleveres eller avlives, eller for forhåndsgodkjenning av prisestimat.

E-signatur er en tilleggsfunksjon så om ikke tidligere avtalt, ta kontakt med Provet Cloud.

Funksjonen må aktiveres under Innstillinger > Generelt > Integrasjoner

| S Smådyrspraksis, Prov 🗘                                   | Q. Søk All S                                                                                                    |
|------------------------------------------------------------|----------------------------------------------------------------------------------------------------|
| Laboratorium ^<br>Bildediagnostikk                         | Innstillinger                                                                                                    |
| Pasienthenvisninger<br>Pasientlokasjoner                   | Organisasjon                                                                                                    |
| Dokumentasjon     Kunder og pasienter      Prisoverslag    | Avdeling Utskriftsinnstillinger Husk: Innstillingene for E-signatur integrasjonen er avdelingsspesifikke                          |
| Fakturaer<br>Forsikringskrav                               | Brukere E-signatur integrasjon aktivert I<br>Integrasjoner I Tillat PIN kode innlogging<br>MVA administrasion PIN innloggings URL |
| Resepter<br>Helseplan                                      | Skjermer     Organisasjonsnavn                                                                                                    |
| Halender Timeavtale                                        | Smådyrspraksis, Provet Norge Organisasjonens logo                                                                                 |
| Skift<br>Dagsplan                                          | Bla gjennom Ingen fil valgt.<br>Organisasjonens standardspråk ®<br>Norsk ~                                                        |
| Bestillingskapasitet<br>Elementer v<br>Elementer           | Hovedfargollo<br>Rosa ~                                                                                                    |
| Prissamlinger<br>Elementhåndtering                         | Sekundærfarge<br>Rød v                                                                                                    |
| 😵 Lager 👻<br>Lager<br>Bestillinger                         | Linkfarge<br>Grønn v                                                                                                    |
| Lagerlokasjoner<br>Grossister                              | Standardmelding til kunden  Test e-signatur Provet Cloud kunde                                                                    |
| Rapporter     Rapporter     Innstillinger     Hjelpesenter | Lagre Avbryt                                                                                                    |

E-signatur integrasjon aktivert må hukes av, husk å lagre!

Andre innstillinger:

Tillat PIN kode innlogging – om kunden skal signere på klinikkens egne enheter (eks ipad).

Organisasjonsnavn - Klinikkens navn (Eventuelt avdelingens navn).

Organisasjonens logo – last opp logo om det ønskes lagt til i e-posten.

Organisasjonens standardspråk – språk I utsendelsene

Hovedfarge – Farge brukt i overskrift og bakgrunnsfarge/linje

Standardmelding til kunden – Standardmelding som kommer på sms sammen med linken.

### Hvordan sende et prisoverslag med e-signatur

Gå inn på prisoverslag enten under Dokumentasjon i menyen på venstre side eller via Oversikt og overslag under Verktøy på høyre side:

| S Smådyrspraksis, Prove ≎ | Q Sok                   | 4 <sup>3</sup> ⊡ <sup>3</sup> ເ≌≎      |
|---------------------------|-------------------------|----------------------------------------|
|                           | Oversikt                | Opprett ny   Dagsoppgjør + Direktesalg |
| Oversikt                  |                         | + Prisoverslag                         |
| Mitt arbeidsområde        | Provet Cloud-abonnement | + Pasient                              |
| Planer                    |                         | + Kunde                                |
| Laboratorium              | Aktive konsultasjoner   |                                        |

Det må legges til navn på kunde om det skal sendes e-signatur. Når du er fornøyd med overslaget trykker du «Ferdigstill overslag»

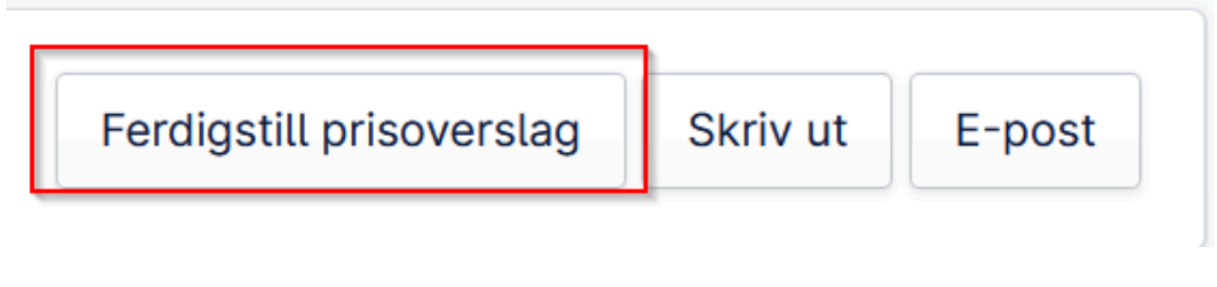

På siden har det da kommet en e-signatur, knapp:

| Konsultasjon Skriv ut E-post E-signa |
|--------------------------------------|
|--------------------------------------|

Her velges det om forespørselen skal sendes på e-post eller SMS og hvor lenge forespørselen skal gjelde (1440 minutter = 1 døgn).

| pør etter en elektronisk s                                                                                                    | signatur                                                                                                    |  |
|----------------------------------------------------------------------------------------------------|----------------------------------------------------------------------------------------------------|--|
| •                                                                                                    |                                                                                                    |  |
|                                                                                                    |                                                                                                    |  |
| Send en forespørsel til e-post o                                                                                                    | g SMS                                                                                                    |  |
| Aeldingen inneholder en internett link                                                                                                    | k. Fra denne linken kan kunden logge inn, se kontrakten og signere den.                                                                                     |  |
| Send e-post til adressen                                                                                                    | Send SMS til nummer                                                                                                    |  |
| Ikke send e-post                                                                                                    | Ikke send SMS                                                                                                    |  |
| O birgit.nordgarden-slotte@nordh                                                                                                    | nealth.com O +4791554757                                                                                                    |  |
|                                                                                                    |                                                                                                    |  |
|                                                                                                    |                                                                                                    |  |
| Secola Inflation and a secola ad                                                                                                    |                                                                                                    |  |
| Bruk klinikkens enhet                                                                                                    |                                                                                                    |  |
| <mark>Bruk klinikkens enhet</mark><br>Generer en PIN-kode for rask påloggi                                                                                                    | ing. Påloggingssiden er https://sign.etrust.health/#/login/a0b687c7-177b-4245-8fd4-b6322e14e920.                                                            |  |
| <b>Bruk klinikkens enhet</b><br>Generer en PIN-kode for rask påloggi                                                                                                    | ing. Påloggingssiden er https://sign.etrust.health/#/login/a0b687c7-177b-4245-8fd4-b6322e14e920.                                                            |  |
| Bruk klinikkens enhet<br>Generer en PIN-kode for rask påloggi<br>□ Generate PIN code 🚯                                                                                               | ing. Påloggingssiden er https://sign.etrust.health/#/login/a0b687c7-177b-4245-8fd4-b6322e14e920.                                                            |  |
| Bruk klinikkens enhet<br>Generer en PIN-kode for rask påloggi                                                                                                    | ing. Påloggingssiden er https://sign.etrust.health/#/login/a0b687c7-177b-4245-8fd4-b6322e14e920.                                                            |  |
| Bruk klinikkens enhet<br>Generer en PIN-kode for rask påloggi<br>☐ Generate PIN code 🕄                                                                                               | ing. Påloggingssiden er https://sign.etrust.health/#/login/a0b687c7-177b-4245-8fd4-b6322e14e920.                                                            |  |
| Bruk klinikkens enhet<br>Generer en PIN-kode for rask påloggi<br>Generate PIN code<br>Gyldighetstid for                                                                              | ing. Påloggingssiden er https://sign.etrust.health/#/login/a0b687c7-177b-4245-8fd4-b6322e14e920.<br>Melding til kunde                                       |  |
| Bruk klinikkens enhet<br>Benerer en PIN-kode for rask påloggi<br>Generate PIN code<br>Gyldighetstid for<br>signaturforespørsel<br>(minutter)                                         | ing. Påloggingssiden er https://sign.etrust.health/#/login/a0b687c7-177b-4245-8fd4-b6322e14e920.<br>Melding til kunde<br>Test e-signatur Provet Cloud kunde |  |
| Bruk klinikkens enhet<br>Generar en PIN-kode for rask påloggi<br>Generate PIN code<br>Gyldighetstid for<br>signaturforespørset<br>(minutter)<br>1440                                 | ing. Påloggingssiden er https://sign.etrust.health/#/login/a0b687c7-177b-4245-8fd4-b6322e14e920.  Melding til kunde  Test e-signatur Provet Cloud kunde     |  |
| Bruk klinikkens enhet<br>Generar en PIN-kode for rask påloggi<br>Generate PIN code<br>Gyldighetstid for<br>signaturforesparsel<br>(minutter)<br>1440                                 | ing. Påloggingssiden er https://sign.etrust.health/#/login/a0b687c7-177b-4245-8fd4-b6322e14e920.  Metding til kunde  Test e-signatur Provet Cloud kunde     |  |
| Bruk klinikkens enhet         Generer en PIN-kode for rask påloggi         Generate PIN code          Gyldighetstid for         signaturforesparsel         (minutter)          1440 | ing. Påloggingssiden er https://sign.etrust.health/#/login/a0b687c7-177b-4245-8fd4-b6322e14e920.  Metding til kunde  Test e-signatur Provet Cloud kunde     |  |
| Bruk klinikkens enhet         Generer en PIN-kode for rask påloggi         Generate PIN code          Gyldighetstid for         signaturforespersel         (minutter)          1440 | ing. Påloggingssiden er https://sign.etrust.health/#/login/a0b687c7-177b-4245-8fd4-b6322e14e920.  Melding til kunde  Test e-signatur Provet Cloud kunde     |  |
| Bruk klinikkens enhet<br>Generar en PIN-kode for rask påloggi<br>Generate PIN code<br>Gyldighetstid for<br>signaturforesparsel<br>(minutter)<br>1440                                 | ing. Påloggingssiden er https://sign.etrust.health/#/login/a0b687c7-177b-4245-8fd4-b6322e14e920.  Melding til kunde  Test e-signatur Provet Cloud kunde     |  |
| Bruk klinikkens enhet<br>Generare PIN-kode for rask påloggi<br>Generate PIN code<br>Gyldighetstid for<br>signaturforesparsel<br>(minutter)<br>1440                                   | ing. Påloggingssiden er https://sign.etrust.health/#/login/a0b687c7-177b-4245-8fd4-b6322e14e920.  Melding til kunde  Test e-signatur Provet Cloud kunde     |  |
| Bruk klinikkens enhet<br>Generate PIN-kode for rask påloggi<br>Generate PIN code<br>Gyldighetstid for<br>signaturforesparsel<br>(minutter)<br>1440<br>Cagre<br>Aybryt                | ing. Påloggingssiden er https://sign.etrust.health/#/login/a0b687c7-177b-4245-8fd4-b6322e14e920.  Melding til kunde  Test e-signatur Provet Cloud kunde     |  |

Forespørselen sendes når det trykkes «Lagre». Da kommer følgende melding opp:

| /e v Q SØK                                                   |                                                                                                    |
|--------------------------------------------------------------|----------------------------------------------------------------------------------------------------|
| Forespørsel om elektronis                                    | sk signatur venter X                                                                                                    |
| Venter på signatur fra kun<br>fullført, avslått eller utløpi | iden. Du kan lukke denne dialogboksen hvis du ikke forventer at kunden signerer akkurat nå. Status vil bli oppdatert når signaturprosessen er<br>t. |
| Kundes e-post                                                |                                                                                                    |
| Kunde telefonnummer                                          | +4791554757                                                                                                    |
| Status                                                       | E-signatur: Sendt inn 06.06.2024 15:20                                                                                                    |
|                                                              |                                                                                                    |
|                                                              | • • • • • •                                                                                                    |
|                                                              |                                                                                                    |
|                                                              |                                                                                                    |
| Lukk                                                         |                                                                                                    |
|                                                              |                                                                                                    |

Denne meldingen kan lukkes med en gang, Provet Cloud vil uansett sende e-posten/SMS.

E-posten:

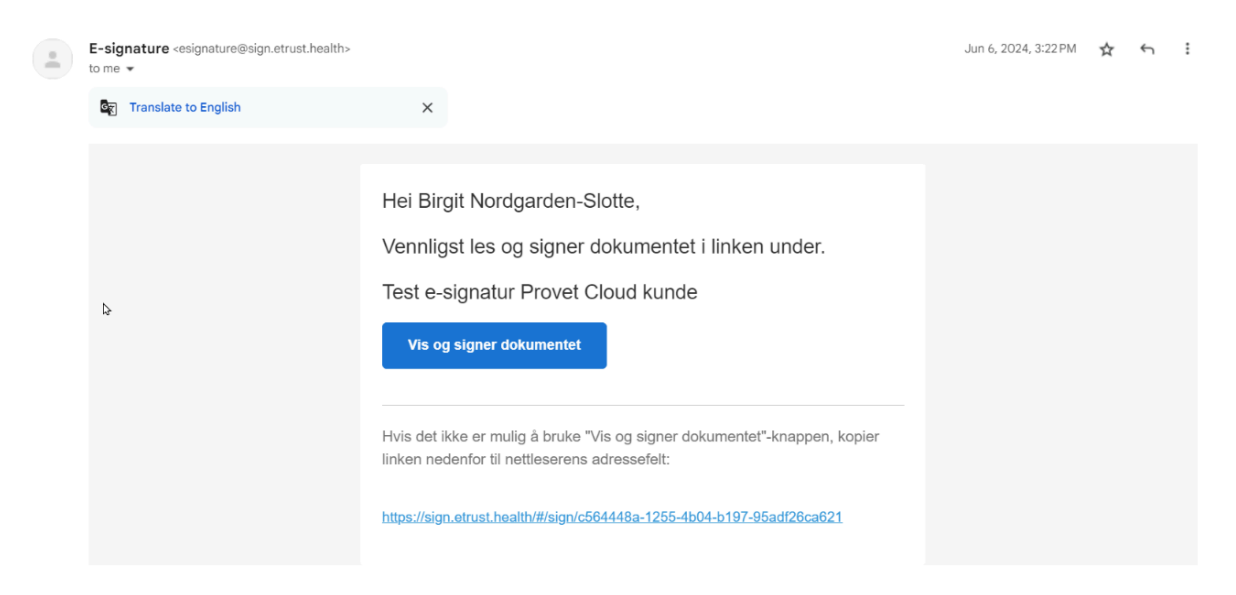

#### Trykk på knappen i e-posten (eller fra SMSen):

| provet c                                                                                                    | loud                                                                                                    |                                                                                                    |                                                                                          | Pris<br>Klol                                                                                                    | oversiag #<br>«lipp                                                                                            | \$975                                                                                                    |                                                                    |                                                                                              |                                                                                                    |      | Elektro | nisk signa    | aturforespørs          | əl   |
|----------------------------------------------------------------------------------------------------|----------------------------------------------------------------------------------------------------|----------------------------------------------------------------------------------------------------|------------------------------------------------------------------------------------------|----------------------------------------------------------------------------------------------------|----------------------------------------------------------------------------------------------------|----------------------------------------------------------------------------------------------------|--------------------------------------------------------------------|----------------------------------------------------------------------------------------------|----------------------------------------------------------------------------------------------------|------|---------|---------------|------------------------|------|
|                                                                                                    |                                                                                                    |                                                                                                    |                                                                                          | Dato                                                                                                    | opprettet: 00                                                                                                  | 6.06.2024                                                                                                  |                                                                    |                                                                                              |                                                                                                    | • I  |         |               |                        |      |
| Birgit Nordgarden-Slotte                                                                                                    |                                                                                                    |                                                                                                    |                                                                                          | Prov                                                                                                    | vet Cloud No                                                                                                   | rdhealth                                                                                                   |                                                                    |                                                                                              |                                                                                                    | - 11 |         |               |                        |      |
| Vegen 89                                                                                                    |                                                                                                    |                                                                                                    |                                                                                          | Sma                                                                                                    | dyrspraksis,                                                                                                   | Provet Nor                                                                                                 | rge                                                                |                                                                                              |                                                                                                    | - 81 | Til:    | Birgit Nordga | rden-Slotte            |      |
| 4745 Bygland                                                                                                    |                                                                                                    |                                                                                                    |                                                                                          | Kon                                                                                                    | geveien                                                                                                    |                                                                                                    |                                                                    |                                                                                              |                                                                                                    | - 81 | Fra:    | Smådyrsprak   | sis, Provet Norge      |      |
| Nerwey                                                                                                    |                                                                                                    |                                                                                                    |                                                                                          | 000                                                                                                    | 0 Oslo                                                                                                    |                                                                                                    |                                                                    |                                                                                              |                                                                                                    | S    | Status  | Utgår fredag  | 7. juni 2024 kl. 15:22 |      |
| Norway                                                                                                    |                                                                                                    |                                                                                                    |                                                                                          | ane                                                                                                    | te.bordevich                                                                                                   | @nordheal                                                                                                  | th.com                                                             |                                                                                              |                                                                                                    | - 81 |         |               |                        |      |
|                                                                                                    |                                                                                                    |                                                                                                    |                                                                                          | Onr                                                                                                    | følging av al                                                                                                  | le våre fakt                                                                                               | uraer er                                                           | overlatt til Fi                                                                              | neva Ved                                                                                              | - 81 |         |               |                        |      |
|                                                                                                    |                                                                                                    |                                                                                                    |                                                                                          | for s                                                                                                    | en betaling r                                                                                                  | nåløper lovi                                                                                               | equiert f                                                          | orsinkelsesr                                                                                 | ente samt                                                                                             | - 81 |         |               |                        |      |
|                                                                                                    |                                                                                                    |                                                                                                    |                                                                                          |                                                                                                    |                                                                                                    |                                                                                                    |                                                                    |                                                                                              |                                                                                                    |      |         |               |                        |      |
| Ansvarlig: Toya Elin San                                                                                                    | da                                                                                                    |                                                                                                    |                                                                                          | purr                                                                                                    | eomkostning                                                                                                    | ler                                                                                                    |                                                                    |                                                                                              |                                                                                                    | 1    |         |               |                        |      |
| Ansvarlig: Tove Elin Sanc<br>Kunde: Birgit Nordgarden-<br>slotte@nordhealth<br>Patients: Jackson (1282),                                                                                                    | de<br>-Slotte , +47 915 :<br>n.com<br>Hann, Hund, Nor<br>Min pris                                                                              | 54 757 , b<br>rsk elghur<br>Min                                                                                              | birgit.nord<br>nd grå, 14                                                                | purr<br>dgarden-<br>0.06.2021 (<br>Min sum                                                                                                    | eomkostning<br>2 år 11 måne                                                                                    | eder)<br>Maks pris                                                                                         | Maks                                                               | Maks sum                                                                                     | Maks sum                                                                                              |      |         |               |                        |      |
| Ansvariig: Tove Elin Sant<br>Kunde: Birgit Nordgarden<br>slotte@nordhealth<br>Patients: Jackson (1282),<br>Elementer                                                                                                    | de<br>-Slotte , +47 915 ;<br>.com<br>Hann, Hund, Noi<br>Min pris<br>inkl. VAT                                                                  | 54 757 , b<br>rsk elghur<br>Min<br>antall                                                                                    | birgit.nord<br>nd grå, 10<br>MVA                                                         | purr<br>dgarden-<br>0.06.2021 (<br>Min sum<br>MVA                                                                                                | eomkostning<br>2 år 11 måne                                                                                    | eder)<br>Makspris<br>ink.VAT                                                                               | Maks<br>antall                                                     | Maks sum<br>MVA                                                                              | Maks sum<br>total                                                                                     |      |         |               |                        |      |
| Ansvarlig: Tove Elin Sanc<br>Kunde: Birgit Nordgarden<br>slotte@nordhealt<br>Patients: Jackson (1282),<br>Elementer<br>Koklipp                                                                                                    | de<br>-Slotte , +47 915 ;<br>.com<br>Hann, Hund, Nor<br>Min pris<br>Inkl. VAT<br>kr 288,00                                                     | 54 757 , b<br>rsk elghur<br>Min<br>antall                                                                                    | birgit.nord<br>nd grå, 1<br>MVA<br>25 %                                                  | purr<br>dgarden-<br>0.06.2021 (<br>Min sum<br>MVA<br>kr57,60                                                                                     | eomkostning<br>2 år 11 måne<br>lin sum total<br>kr288,00                                                       | eder)<br>Maks pris<br>ink. VAT<br>kr 288,00                                                                | Maks<br>antall                                                     | Maks sum<br>MVA<br>kr57,60                                                                   | Maks sum<br>total<br>kr288,00                                                                         |      |         |               |                        |      |
| Ansvarlig: Tove Elin Sanc<br>Kunde: Birgit Nordgarden-<br>slotte@nordhealt/<br>Patients: Jackson (1282),<br>Elementer<br>Kioklipp<br>Prisjustering                                                                                 | de<br>-Slotte , +47 915 ;<br>.com<br>Hann, Hund, Nor<br>inkl. VAT<br>kr 288.00<br>kr 0,00                                                      | 54 757 , b<br>rsk elghur<br><u>Min</u><br>antall<br>1<br>1                                                                   | oirgit.nord<br>nd grå, 11<br>MVA<br>25 %<br>25 %                                         | purr<br>dgarden-<br>0.06.2021 (<br><u>Min sum N<br/>Kr57,60</u><br>kr-65,99                                                                      | eomkostning<br>2 år 11 måne<br>lin sum total<br>kr288,00<br>kr-329,93                                          | eder)<br>Maks pris<br>ink. VAT<br>kr 288,00<br>kr 0,00                                                     | Maks<br>antall<br>1                                                | Maks sum<br>MVA<br>kr57,60<br>kr-65,99                                                       | Maks sum<br>total<br>kr288,00<br>kr-329,93                                                            |      |         |               |                        |      |
| Ansvarlig: Tove Elin Sanc<br>Kunde: Birgit Nordgarden<br>slotte@nordhealtr<br>Patients: Jackson (1282),<br>Elementer<br>Kioklipp<br>Prisjustering<br>Reseptoncer                                                                   | de<br>-Slotte , +47 915 :<br>com<br>Hann, Hund, Nor<br>Min pris<br>inkl. VAT<br>kr 288,00<br>kr 0,00<br>kr 130,00                              | 54 757 , b<br>rsk elghur<br>Min<br>antall<br>1<br>1<br>1                                                                     | birgit.nord<br>nd grå, 11<br><u>MVA</u><br>25 %<br>25 %<br>25 %                          | purr<br>dgarden-<br>0.06.2021 (<br><u>Min sum N<br/>Kr57,60</u><br>kr-65,99<br>kr-65,99<br>kr-60,00                                              | eomkostning<br>2 år 11 måne<br>lin sum total<br>kr288,00<br>kr-329,93<br>kr-329,93<br>kr-329,93                | eder)<br>Maks pris<br>ink. VAT<br>kr 288,00<br>kr 0,00<br>kr 130,00<br>kr 0,00                             | Maks<br>antall<br>1<br>1                                           | Maks sum<br>MVA<br>kr57,60<br>kr-65,99<br>kr26,00                                            | Maks sum<br>total<br>kr288,00<br>kr-329,93<br>kr130,00                                                |      |         |               |                        |      |
| Ansvariig: Tove Elin Sanc<br>Kunde: Birgit Nordgarden-<br>slotte@nordhealtt<br>Patients: Jackson (1282),<br>Elementer<br>Koklipp<br>Prisjustering<br>Resettering<br>Medisins sedering hund<br>Medisins sedering hund               | de<br>-Slotte , +47 915 :<br>.com<br>Hann, Hund, Nor<br>kr 288,00<br>kr 130,00<br>kr 130,00<br>kr 30,00<br>kr 30,00<br>kr 30,00                | 54 757 , b<br>rsk elghur<br>antall<br>1<br>1<br>1<br>1<br>1<br>1<br>1<br>1<br>1<br>1<br>1<br>1<br>1<br>1<br>1<br>1<br>1<br>1 | birgit.nord<br>nd grå, 11<br>MVA<br>25 %<br>25 %<br>25 %<br>25 %                         | purr<br>dgarden-<br>0.06.2021 (<br>Min sum MVA<br>MV57,60<br>kr-65,99<br>kr26,00<br>kr0,00                                                       | eomkostning<br>2 år 11 måne<br>kr288,00<br>kr-329,93<br>kr130,00<br>kr0,00<br>kr0,10                           | eder)<br>Maks pris<br>ink. VAT<br>kr 288,00<br>kr 0,00<br>kr 130,00<br>kr 0,00<br>kr 0,00                  | Maks<br>antall<br>1<br>1<br>1<br>1<br>1<br>1<br>1<br>1<br>1<br>1   | Maks sum<br>MVA<br>kr57,60<br>kr-65,99<br>kr26,00<br>kr0,00                                  | Maks sum<br>total<br>kr328,00<br>kr3229,93<br>kr130,00<br>kr0,00                                      |      |         |               |                        |      |
| Ansvarlig: Tove Elin Sanc<br>Kunde: Birgit Nordgarden-<br>slotte@nordhealt/<br>Patients: Jackson (1282),<br>Elementer<br>Kloklipp<br>Prisjustering<br>Resepthoncar<br>Medisin sodering hund<br>Medisinube 20 mg/g                  | de<br>-Slotte , +47 915 i<br>.com<br>Hann, Hund, Nor<br>inkl. VAT<br>kr 230,00<br>kr 130,00<br>kr 390,09<br>kr 390,49<br>kr 390,49             | 54 757 , b<br>rsk elghur<br>antall<br>1<br>1 pc<br>1 Tube<br>1 pc                                                            | Dirgit.nord<br>ad grå, 11<br><b>MVA</b><br>25 %<br>25 %<br>25 %<br>25 %<br>25 %          | purr<br>dgarden-<br>0.06.2021 (<br>Min sum<br>MVA N<br>kr-65.99<br>kr-65.99<br>kr26.00<br>kr0.00<br>kr148.39<br>kr20.00                          | eomkostning<br>2 år 11 måne<br>kr288,00<br>kr329,93<br>kr130,00<br>kr0,00<br>kr741,93                          | eder)<br>Maks pris<br>ink. VAT<br>kr 288,00<br>kr 0,00<br>kr 130,00<br>kr 30,049<br>kr 100,00              | Maks<br>antall<br>1<br>1<br>1 pc<br>1 Tube                         | Maks sum<br>MVA<br>kr57,60<br>kr-65,99<br>kr26,00<br>kr0,00<br>kr146,39<br>kr20,00           | Maks sum<br>total<br>kr288,00<br>kr329,93<br>kr130,00<br>kr0,00<br>kr741,93<br>kr100,00               |      |         | Avvis         | 319                    | a er |
| Ansvarlig: Tove Elin Sano<br>Kunde: Birgit Nordgarden-<br>slotte@nordhealth<br>Patients: Jackson (1282),<br>Elementer<br>Koklipp<br>Prisjuatering<br>Reseptionorar<br>Medisinube 20 mg/g<br>Hygienetilegg                          | de<br>-Slotte , +47 915 :<br>.com<br>Hann, Hund, Nor<br>inkl. VAT<br>ir 28,00<br>kr 20,00<br>kr 10,00<br>kr 30,49<br>kr 100,00<br>kr 100,00    | 54 757 , b<br>rsk elghur<br>Min<br>antall<br>1<br>1<br>1<br>1<br>pc<br>1 Tube<br>1 pc<br>1 pc                                | Dirgit.nord<br>ad grå, 11<br>MVA<br>25 %<br>25 %<br>25 %<br>25 %<br>25 %<br>25 %         | purr<br>dgarden-<br>0.06.2021 (<br>Min sum<br>MVA<br>kr57,60<br>kr45,99<br>kr26,00<br>kr148,39<br>kr20.00                                        | eomkostning<br>2 år 11 måne<br>in sum total<br>kr288,00<br>kr329,93<br>kr130,00<br>kr741,93<br>kr100,00        | eder)<br>Maks pris<br>ink. VAT<br>kr 288,00<br>kr 10,00<br>kr 390,49<br>kr 100,00<br>kr 300,49             | Maks<br>antall<br>1<br>1<br>1 pc<br>1 Tube<br>1 pc<br>1 pc         | Maks sum<br>MVA<br>kr57,60<br>kr-65,99<br>kr26,00<br>kr148,39<br>kr20,00                     | Maks sum<br>total<br>kr288,00<br>kr-329,93<br>kr130,00<br>kr0,00<br>kr741,93<br>kr100,00<br>kr100,00  |      |         | Avvis         | Sig                    | 107  |
| Ansvariig: Tove Elin Sand<br>Kunde: Birgit Nordgarden-<br>slotte@nordhealtt<br>Patients: Jackson (1282),<br>Elementer<br>kloklipp<br>Prisjustering<br>Resetteringar<br>Medisinube 20 mg/g<br>Hygienellegg<br>Utsyr<br>Utsyr valsne | de<br>-Slotte , +47 915 :<br>.com<br>Hann, Hund, Nor<br>inkl. VAT<br>kr 285,00<br>kr 130,00<br>kr 390,49<br>kr 100,00<br>kr 100,00<br>kr 70,00 | 54 757 , b<br>rsk elghur<br>Min<br>antall<br>1<br>1<br>1 pc<br>1 Tube<br>1 pc<br>1 pc<br>1 pc                                | birgit.nord<br>nd grå, 11<br>MVA<br>25 %<br>25 %<br>25 %<br>25 %<br>25 %<br>25 %<br>25 % | purr<br>dgarden-<br>0.06.2021 (<br>Min sum<br>MVA<br>kr-55,99<br>kr-65,99<br>kr-65,99<br>kr-65,99<br>kr-26,00<br>kr-20,00<br>kr148,39<br>kr20,00 | eomkostning<br>2 år 11 måne<br>kr288.00<br>kr329.93<br>kr130,00<br>kr00,00<br>kr100,00<br>kr100,00<br>kr100,00 | eder)<br>Maks pris<br>ink. VAT<br>kr 288,00<br>kr 100,00<br>kr 130,49<br>kr 100,00<br>kr 100,00<br>kr 0,00 | Maks<br>antall<br>1<br>1<br>1 pc<br>1 Tube<br>1 pc<br>1 pc<br>1 pc | Maks sum<br>MVA<br>kr57,60<br>kr26,00<br>kr0,00<br>kr148,39<br>kr20,00<br>kr20,00<br>kr20,00 | Maks sum<br>total<br>kr288.00<br>kr329.93<br>kr130.00<br>kr100.00<br>kr100.00<br>kr100.00<br>kr100.00 |      |         | Vvvis         | Sig                    | 10T  |

Og deretter på Signer, ved hjelp av museknappen, eller skriver rett på skjermen på telefonen:

| Smådyrspraksis, Provet Norge |                  |
|------------------------------|------------------|
|                              | ×                |
| Skriv din signaturen         |                  |
|                              |                  |
| \$<br>                       |                  |
|                              |                  |
| Fjern                        | Bekreft signatur |

Bekreft signatur (2 ganger) og vindu kommer opp med informasjon om at den signerte kopien er sendt til e-post adressen.

## E-signatur for skjemaer

Velg skjemaet du ønsker å sende for signering, fra konsultasjonen, eller fra kunde/pasientsiden om skjemaet ligger der.

| Skjemæer | Led <b>m</b> il -                                                | Journ<br>Diagn |
|----------|------------------------------------------------------------------|----------------|
|          | Søk                                                              | Diagn<br>Behai |
|          | Konsultasion                                                     | Pr             |
|          | Anestesijournal AVA                                              | Le             |
|          | Anestesiskiema (engelsk)                                         | Re             |
|          |                                                                  | Fô             |
|          | Aviivining - egenerkiæring / snared by Anicura Gjøvik (29.04.22) | Ut             |
|          | Dental chart Word                                                | Hjem           |
|          | Dental scheme English                                            | Planla         |
|          | Dyrekrematoriet Oslo og Akershus AS                              | Intern         |

Etter at skjema er lagret, velg å låse ved å trykke hengelåsknappen Lås dette skjemaet:

| Navn stedfortreder med blokkbokstaver: Signatur av eier/stedfortreder for eier. |
|---------------------------------------------------------------------------------|
|                                                                                 |
|                                                                                 |
|                                                                                 |

Du vil da få muligheten til å legge på og sende E-signatur-forespørsel. Trykk E-signatur:

| Konsultasjon | Skriv ut | E-post | E-signatur |
|--------------|----------|--------|------------|
|              |          |        |            |

Her velges det om forespørselen skal sendes på e-post eller SMS og hvor lenge forespørselen skal gjelde (1440 minutter = 1 døgn).

| end en forespørsel til e-post o                          | g SMS                                         |                                         |
|----------------------------------------------------------|-----------------------------------------------|-----------------------------------------|
| eldingen inneholder en internett lin                     | k. Fra denne linken kan kunden le             | igge inn, se kontrakten og signere den. |
| Send e-post til adressen                                 |                                               | Send SMS til nummer                     |
| Ikke send e-post                                         |                                               | Ikke send SMS                           |
| <ul> <li>birgit.nordgarden-slotte@nordl</li> </ul>       | ealth.com                                     | O +4791554757                           |
|                                                          |                                               |                                         |
| Gyldighetstid for                                        | Melding til kunde 🕄                           |                                         |
| Gyldighetstid for<br>signaturforespørsel<br>(minutter) 🗊 | Melding til kunde 🕄<br>Test e-signatur Provet | Cloud kunde                             |

Forespørselen sendes når det trykkes «Lagre». Da kommer følgende melding opp:

| e V T Q Søk                    |                                                                                                    | 1 |
|--------------------------------|----------------------------------------------------------------------------------------------------|---|
| Forespørsel om elektronis      | k signatur venter X                                                                                                    |   |
|                                |                                                                                                    | - |
| Vontor på signatur fra kun     | dan. Du kan lukka danna dialaahaksan heis du ikka farvantar at kundan signarar akkurat nã. Status vil bli anndatart när signaturnasassan ar |   |
| fullfart, pyclått ollor utlapt |                                                                                                    |   |
|                                |                                                                                                    |   |
| Kundes e-post                  |                                                                                                    |   |
| Kunde telefonnummer            | +4791554757                                                                                                    |   |
| Status                         | E-signatur: Sendt inn 06 06 2024 15:20                                                                                                    | ł |
| otatas                         | L agratul Sendtim 00.00.2024 10.20                                                                                                    | 1 |
|                                |                                                                                                    |   |
|                                | • • • • • •                                                                                                    |   |
|                                |                                                                                                    |   |
|                                |                                                                                                    |   |
| Liste                          |                                                                                                    |   |
| LUKK                           |                                                                                                    |   |
|                                |                                                                                                    |   |

Denne meldingen kan lukkes med en gang, Provet Cloud vil uansett sende e-posten/SMS.

E-posten:

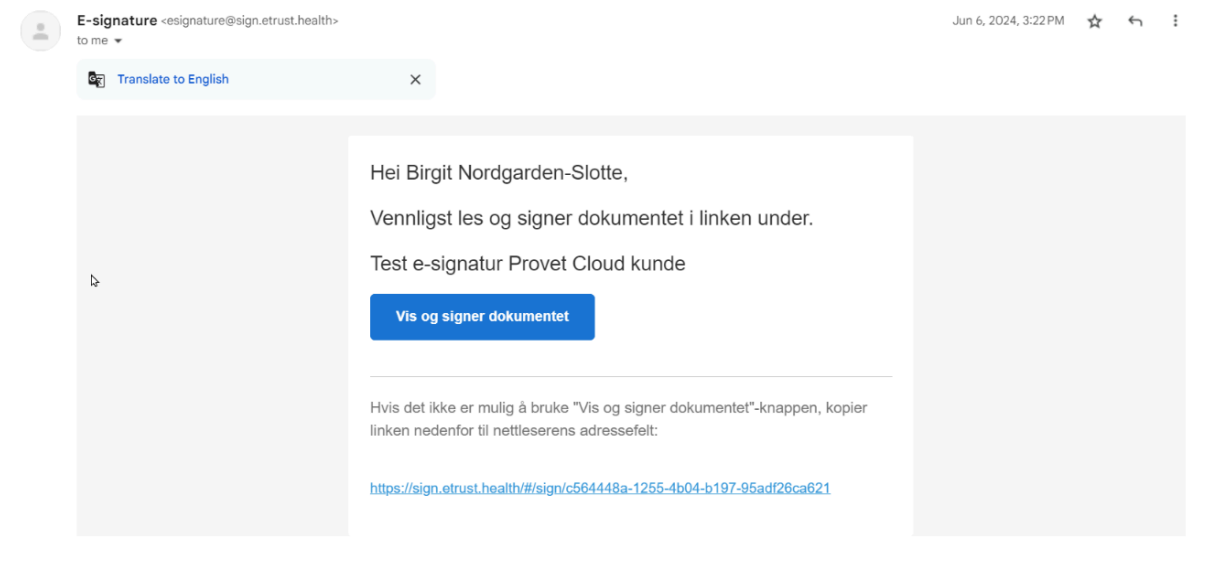

#### Trykk på knappen i e-posten (eller fra SMSen):

| ▷ provet cloud                                                                                                    |                                                                                                    |                                                                                             |                                                             | Pris<br>Klo<br>Date                                                                                        | Prisoversiag # 9/5<br>Kloklipp<br>Dato opprettet: 06.06.2024                                                                      |                                                                                                    |                                                                                      |                                                                                               |                                                                                                    |    | Elektro      | nisk signaturforespørs              |
|----------------------------------------------------------------------------------------------------|----------------------------------------------------------------------------------------------------|---------------------------------------------------------------------------------------------|-------------------------------------------------------------|----------------------------------------------------------------------------------------------------|----------------------------------------------------------------------------------------------------|----------------------------------------------------------------------------------------------------|--------------------------------------------------------------------------------------|-----------------------------------------------------------------------------------------------|----------------------------------------------------------------------------------------------------|----|--------------|-------------------------------------|
| Birgit Nordgarden-Slotte                                                                                                    |                                                                                                    |                                                                                             |                                                             | Pro                                                                                                    | vet Cloud No                                                                                                    | rdhealth                                                                                                    |                                                                                      |                                                                                               |                                                                                                    |    |              |                                     |
| Vegen 89                                                                                                    |                                                                                                    |                                                                                             |                                                             | Sm                                                                                                    | ådyrspraksis,                                                                                                    | Provet Nor                                                                                                    | rge                                                                                  |                                                                                               |                                                                                                    |    | Til:         | Birgit Nordgarden-Slotte            |
| 4745 Bygland                                                                                                    |                                                                                                    |                                                                                             |                                                             | Kor                                                                                                    | aeveien                                                                                                    |                                                                                                    |                                                                                      |                                                                                               |                                                                                                    |    | Fra:         | Smådyrspraksis, Provet Norge        |
| 4740 Dygianu                                                                                                    |                                                                                                    |                                                                                             |                                                             | 000                                                                                                    | 0 Oslo                                                                                                    |                                                                                                    |                                                                                      |                                                                                               |                                                                                                    | 5  | Status       | Utgår fredag 7. juni 2024 kl. 15:22 |
| Norway                                                                                                    |                                                                                                    |                                                                                             |                                                             | ane                                                                                                    | tte bordevich                                                                                                    | @nordheal                                                                                                    | th com                                                                               |                                                                                               |                                                                                                    |    |              |                                     |
|                                                                                                    |                                                                                                    |                                                                                             |                                                             | One                                                                                                    | falsing ou al                                                                                                    | le uére fekt                                                                                                  |                                                                                      | worldtt til Ei                                                                                | nove Ved                                                                                            |    |              |                                     |
|                                                                                                    |                                                                                                    |                                                                                             |                                                             | opp<br>for r                                                                                               | nøiging av al                                                                                                    | në vare laku                                                                                                  | uraer er i                                                                           | ovenatt til Fi                                                                                | nexa. veu                                                                                           |    |              |                                     |
|                                                                                                    |                                                                                                    |                                                                                             |                                                             | IOF 3                                                                                                    | sen betaling p                                                                                                    | baløper lovi                                                                                                  | regulert                                                                             | orsinkeisesr                                                                                  | ente samt                                                                                           |    |              |                                     |
|                                                                                                    |                                                                                                    |                                                                                             |                                                             | pun                                                                                                    | connoaunng                                                                                                    | 101                                                                                                    |                                                                                      |                                                                                               |                                                                                                    |    |              |                                     |
| Ansvarlig: Tove Elin San<br>Kunde: Birgit Nordgarden                                                                               | de<br>-Slotte , +47 915                                                                                                    | 54 757 , k                                                                                  | oirgit.noi                                                  | rdgarden-                                                                                                  |                                                                                                    |                                                                                                    |                                                                                      |                                                                                               |                                                                                                    | 11 |              |                                     |
| slotte@nordhealt                                                                                                    | n.com                                                                                                    |                                                                                             |                                                             |                                                                                                    |                                                                                                    |                                                                                                    |                                                                                      |                                                                                               |                                                                                                    |    |              |                                     |
| Patients: Jackson (1282)                                                                                                    | Hann, Hund, No.                                                                                                    | rsk elahur                                                                                  | nd arå i                                                    | 0.06.2021                                                                                                  | 2 år 11 mån                                                                                                    | eder)                                                                                                    |                                                                                      |                                                                                               |                                                                                                    |    |              |                                     |
| Patients: Jackson (1282)                                                                                                    | Hann, Hund, No                                                                                                    | rsk elghur                                                                                  | nd grå, 1                                                   | 10.06.2021                                                                                                 | 2 år 11 måne                                                                                                    | eder)                                                                                                    | Maka                                                                                 | Maka aum                                                                                      | Maka auro                                                                                           |    |              |                                     |
| Patients: Jackson (1282)<br>Elementer                                                                                              | Hann, Hund, No<br>Min pris<br>inkl. VAT                                                                                         | rsk elghur<br>Min<br>antall                                                                 | nd grå, 1<br>MVA                                            | 10.06.2021<br>Min sum<br>MVA                                                                               | 2 år 11 måne<br>Ain sum total                                                                                                    | eder)<br>Makspris<br>ink.VAT                                                                                  | Maks<br>antall                                                                       | Maks sum<br>MVA                                                                               | Maks sum<br>total                                                                                   | L  |              |                                     |
| Patients: Jackson (1282) Elementer kloklipp                                                                                        | Hann, Hund, Nor<br>Min pris<br>inkl. VAT<br>kr 288,00                                                                           | rsk elghur<br>Min<br>antall<br>1                                                            | nd grå, 1<br>MVA<br>25 %                                    | Min sum<br>MVA<br>kr57,60                                                                                  | 2 år 11 måne<br><b>/lin sum total</b><br>kr288,00                                                                                 | eder)<br>Makspris<br>ink.VAT<br>kr 288,00                                                                     | Maks<br>antall                                                                       | Maks sum<br>MVA<br>kr57,60                                                                    | Maks sum<br>total<br>kr288,00                                                                       | L  |              |                                     |
| Patients: Jackson (1282) Elementer kloklipp Prisjustering                                                                          | Hann, Hund, Nor<br>Min pris<br>inkl. VAT<br>kr 288,00<br>kr 0,00                                                                | rsk elghur<br>Min<br>antall<br>1<br>1                                                       | nd grå, 1<br>MVA<br>25 %<br>25 %                            | Min sum<br>MVA<br>kr57,60<br>kr-65,99                                                                      | 2 år 11 måne<br>Ain sum total<br>kr288,00<br>kr-329,93                                                                            | Maks pris<br>ink. VAT<br>kr 288,00<br>kr 0,00                                                                 | Maks<br>antall<br>1                                                                  | Maks sum<br>MVA<br>kr57,60<br>kr-65,99                                                        | Maks sum<br>total<br>kr288,00<br>kr-329,93                                                          |    |              |                                     |
| Patients: Jackson (1282) Elementer kloklipp Prisjustering Resepthonorar                                                            | Hann, Hund, Nor<br>Min pris<br>inkl. VAT<br>kr 288,00<br>kr 0,00<br>kr 130,00                                                   | Nin<br>Min<br>antall<br>1<br>1<br>1                                                         | MVA<br>25 %<br>25 %<br>25 %                                 | Min sum<br>MVA<br>kr57,60<br>kr-65,99<br>kr26,00                                                           | 2 år 11 måne<br><b>fin sum total</b><br>kr288,00<br>kr-329,93<br>kr130,00                                                         | eder)<br>Maks pris<br>ink. VAT<br>kr 288,00<br>kr 0,00<br>kr 130,00                                           | Maks<br>antall<br>1<br>1                                                             | Maks sum<br>MVA<br>kr57,60<br>kr-65,99<br>kr26,00                                             | Maks sum<br>total<br>kr288,00<br>kr-329,93<br>kr130,00                                              |    |              |                                     |
| Patients: Jackson (1282)<br>Elementer<br>kloklipp<br>Prisjustering<br>Reseptionorar<br>Medisin sedering hund                       | Hann, Hund, Nor<br>Min pris<br>inkl. VAT<br>kr 288,00<br>kr 0,00<br>kr 130,00<br>kr 0,00                                        | rsk elghur<br>Min<br>antall<br>1<br>1<br>1<br>1 pc                                          | MVA<br>25 %<br>25 %<br>25 %<br>25 %                         | Min sum<br>MVA<br>kr57,60<br>kr-65,99<br>kr26,00<br>kr0,00                                                 | 2 år 11 måne<br>Ain sum total<br>kr288,00<br>kr-329,93<br>kr130,00<br>kr0,00                                                      | eder)<br>Maks pris<br>ink. VAT<br>kr 288,00<br>kr 0,00<br>kr 130,00<br>kr 0,00                                | Maks<br>antall<br>1<br>1<br>1 pc                                                     | Maks sum<br>MVA<br>kr57,60<br>kr-65,99<br>kr26,00<br>kr0,00                                   | Maks sum<br>total<br>kr288,00<br>kr329,93<br>kr130,00<br>kr0,00                                     |    |              |                                     |
| Patients: Jackson (1282)<br>Elementer<br>kloklipp<br>Prisjustering<br>Reseptionorar<br>Medisin sedering hund<br>Medisinube 20 mg/g | Hann, Hund, Nor<br>inkl. VAT<br>kr 288,00<br>kr 0,00<br>kr 130,00<br>kr 30,049                                                  | rsk elghur<br>Min<br>antall<br>1<br>1<br>1<br>pc<br>1 Tube                                  | MVA<br>25 %<br>25 %<br>25 %<br>25 %<br>25 %<br>25 %         | Min sum<br>MVA<br>kr57,60<br>kr-65,99<br>kr26,00<br>kr0,00<br>kr148,39                                     | 2 år 11 måne<br>Ain sum total<br>kr288,00<br>kr-329,93<br>kr130,00<br>kr0,00<br>kr741,93                                          | Maks pris<br>ink. VAT<br>kr 288,00<br>kr 0,00<br>kr 130,00<br>kr 0,00<br>kr 390,49                            | Maks<br>antall<br>1<br>1<br>1 pc<br>1 Tube                                           | Maks sum<br>MVA<br>kr57,60<br>kr-65,99<br>kr26,00<br>kr0,00<br>kr148,39                       | Maks sum<br>total<br>kr288,00<br>kr-329,93<br>kr130,00<br>kr0,00<br>kr741,93                        |    |              |                                     |
| Patients: Jackson (1282) Elementer Kloklipp Prisjuatering Resepthonorar Medisin sedering hund Medisinube 20 mg/g Hydenetlegg       | Hann, Hund, Nor<br>inkl. VAT<br>kr 288,00<br>kr 0,00<br>kr 130,00<br>kr 30,49<br>kr 100,00                                      | rsk elghur<br>Min<br>antall<br>1<br>1<br>1 pc<br>1 Tube<br>1 pc                             | MVA<br>25 %<br>25 %<br>25 %<br>25 %<br>25 %<br>25 %         | 10.06.2021<br>Min sum<br>MVA<br>kr57,60<br>kr-65,99<br>kr26,00<br>kr0,00<br>kr148,39<br>kr20,00            | 2 år 11 måne<br><b>/in sum total</b><br>kr288,00<br>kr-329,93<br>kr130,00<br>kr0,00<br>kr741,93<br>kr100,00                       | Maks pris<br>ink. VAT<br>kr 288,00<br>kr 0,00<br>kr 130,00<br>kr 390,49<br>kr 100,00                          | Maks<br>antall<br>1<br>1<br>1 pc<br>1 Tube<br>1 pc                                   | Maks sum<br>MVA<br>kr57,60<br>kr-65,99<br>kr26,00<br>kr0,00<br>kr148,39<br>kr20,00            | Maks sum<br>total<br>kr288,00<br>kr-329,93<br>kr130,00<br>kr0,00<br>kr741,93<br>kr100,00            |    | . <u>+</u> A | wis Sit                             |
| Patients: Jackson (1282) Elementer kloklipp Prisustering Resepthonorar Medisinsdering hund Medisinube 20 mg/g Hygienetilegg Utstyr | Hann, Hund, Nor<br>inkl. VAT<br>kr 288,00<br>kr 0,00<br>kr 130,00<br>kr 390,49<br>kr 100,00<br>kr 100,00                        | rsk elghur<br>Min<br>antall<br>1<br>1<br>1<br>1<br>pc<br>1<br>Tube<br>1<br>pc<br>1<br>pc    | MVA<br>25 %<br>25 %<br>25 %<br>25 %<br>25 %<br>25 %<br>25 % | 10.06.2021<br>Min sum<br>MVA<br>kr57,60<br>kr-65,99<br>kr26,00<br>kr0,00<br>kr148,39<br>kr20,00<br>kr20,00 | 2 år 11 måne<br><b>/in sum total</b><br>kr288,00<br>kr-329,93<br>kr130,00<br>kr0,00<br>kr741,93<br>kr100,00<br>kr100,00           | Maks pris<br>ink. VAT<br>kr 288,00<br>kr 0,00<br>kr 130,00<br>kr 390,49<br>kr 100,00<br>kr 100,00             | Maks<br>antall<br>1<br>1<br>1 pc<br>1 pc<br>1 pc<br>1 pc<br>1 pc                     | Maks sum<br>MVA<br>kr57,60<br>kr-65,99<br>kr26,00<br>kr0,00<br>kr148,39<br>kr20,00<br>kr20,00 | Maks sum<br>total<br>kr288,00<br>kr329,93<br>kr130,00<br>kr141,93<br>kr100,00<br>kr100,00           |    | <u>₹</u> A   | vvis Sig                            |
| Patients: Jackson (1282) Elementer Kloklipp Prisjustering Resepthonorar Medisinus e20 mg/g Hygienetilegg Utstyr Utstyr vaksine     | Hann, Hund, No<br>Min pris<br>inkl. VAT<br>kr 288.00<br>kr 0.00<br>kr 130.00<br>kr 390,49<br>kr 100.00<br>kr 100.00<br>kr 70,00 | nsk elghur<br>Min<br>antall<br>1<br>1<br>1<br>1<br>pc<br>1<br>1<br>pc<br>1<br>pc<br>1<br>pc | MVA<br>25 %<br>25 %<br>25 %<br>25 %<br>25 %<br>25 %<br>25 % | Min sum<br>MVA<br>kr57,60<br>kr-65,99<br>kr26,00<br>kr148,39<br>kr20,00<br>kr148,30<br>kr20,00<br>kr14,00  | 2 år 11 måne<br><b>fin sum total</b><br>kr288,00<br>kr329,93<br>kr130,00<br>kr0,00<br>kr741,93<br>kr100,00<br>kr100,00<br>kr70,00 | Maks pris<br>ink. VAT<br>kr 288,00<br>kr 0,00<br>kr 130,00<br>kr 390,49<br>kr 100,00<br>kr 100,00<br>kr 70,00 | Maks<br>antall<br>1<br>1<br>1<br>1<br>pc<br>1<br>pc<br>1<br>pc<br>1<br>pc<br>1<br>pc | Maks sum<br>MVA<br>kr57,60<br>kr-65,99<br>kr26,00<br>kr148,39<br>kr20,00<br>kr14,00           | Maks sum<br>total<br>kr288,00<br>kr329,93<br>kr130,00<br>kr741,93<br>kr100,00<br>kr70,00<br>kr70,00 |    | <u>*</u> A   | vvis Sie                            |

Og deretter på Signer, ved hjelp av museknappen, eller skriver rett på skjermen på telefonen:

| Smådyrspraksis, Provet Norge | $\bigcirc$       |
|------------------------------|------------------|
|                              | ×                |
| Skriv din signaturen         |                  |
| ÷                            |                  |
| Fjern                        | Bekreft signatur |

Bekreft signatur (2 ganger) og vindu kommer opp med informasjon om at den signerte kopien er sendt til e-post adressen.

Signaturen vil være synlig fra konsultasjonen, på skjemaet som ble lagt til, og på kundekortet under skjemaer:

|          | Kundoinformacion |   | Eakturoring  | Innkallinger | Kommunikasion   | 0 | iomoor    | Oppg      | avor | Pok | andlinger | Pasiantinformasia |
|----------|------------------|---|--------------|--------------|-----------------|---|-----------|-----------|------|-----|-----------|-------------------|
|          | Kundeimormasjor  |   | rakturening  | minkatunger  | Kommunikasjon   |   | Jemaer    | oppg      | avei | Dei | landunger | Pasientinionnasjo |
| <b>C</b> |                  |   |              |              |                 |   |           |           |      |     |           |                   |
|          |                  |   |              |              |                 |   |           |           |      |     |           |                   |
|          | Skjemaer         |   |              |              |                 |   |           |           |      |     |           | Legg til 👻        |
|          |                  |   |              |              |                 |   | [         | Alle      | Ku   | nde | Pasient   | Konsultasjon      |
|          | Date             | • | Navn         | ¢            | Opprettet av    |   | 🔶 🛛 E sig | gn status | 5    |     | ÷         |                   |
|          | 06.06.2024 15:33 |   | Avlivning -  | ng / sharod  | Tove Elin Sande |   | ~         |           |      |     |           | ₽ 🖌               |
|          |                  |   | by AniCura ( | Giøvik       |                 |   |           |           |      |     |           |                   |
|          |                  |   | (29.04.22)   | -,           |                 |   |           |           |      |     |           |                   |